## 紮根計畫監評人員工作內容一覽表

| 工作項目   | 時間     | 工作內容               | 備  | 註                       |
|--------|--------|--------------------|----|-------------------------|
| 1.試場準備 |        | 1. 張貼試場指標          | 1. | 考場依教室位置事先做好路線規          |
|        |        | 2. 張貼各試場座位圖        |    | 劃後製作                    |
|        |        | 3. 以A(tt)開機(考生個人專  | 2. | 考場依教室電腦位置配置事先做          |
|        |        | 屬上貼有准考証號)          |    | 好 A3.                   |
|        |        | 4. 貼座位標籤           | 3. | A已於連線測試時輸入准考証           |
|        |        | 5. 發計算紙3張          |    | 號,開機時正常情況會出現該考          |
|        | 08.00  | 6. 11:30 如尚不能解決電腦連 |    | 生的資料,畫面停留在輸入身分          |
|        | 08:00~ | 線問題,則啟動離線作業程       |    | 証號。如發生錯誤以D (誰) 重設。      |
|        | 11:50  | 序。                 | 4. | 座位標籤中師大提供,建議貼螢          |
|        |        | 7. 座位標籤、隨身碟標籤、螢    |    | 幕左下角。                   |
|        |        | 幕顯示、考生四者皆吻合方       | 5. | 考場提供                    |
|        |        | 為功德圓滿,天造地設。        | 6. | 電話連絡取得下載網址,下載資          |
|        |        | 8. 上述7,不認電腦,電腦故障   |    | 料後,將B(#)插入不能連線之電        |
|        |        | 時可將 7.一干人等,全部移     |    | 腦,按畫面指示操作,並重新開          |
|        |        | 到另一台電腦測驗,亦可。       |    | 機。                      |
| 2.第一階段 |        | 1. 檢查身分証明及准考証      | 1. | 缺一証件可入場,並於考試結束          |
| 入場     |        | 2. 提醒考生按編號入座       |    | 前補齊。缺二証件者不可入場。          |
|        |        | 3. 提醒考生關手機         | 2. | 標蠶及螢幕顯示、隨身碟皆要符          |
|        |        | 4. 說明考試時間及提前交卷     |    | 合考生身分                   |
|        |        | 程序                 | 3. | 手機如中途聲響或考生接手機皆          |
|        | 12:45~ | 5. 簽到              |    | 要記錄於 <u>試場特殊狀況記錄表。</u>  |
|        | 13:00  |                    | 4. | 提醒考生 30 分鐘後始可提前交        |
|        |        | * 無法目視畫面內容者不得聘     |    | 卷,交卷完畢時要舉手,監考老          |
|        |        | 為監考老師。             |    | 師 <u>以目視畫面方式</u> 確認上傳結果 |
|        |        | *12:45 前要記得用午餐。    |    | 後始可離場,若上傳不成功則需          |
|        |        |                    |    | 於記錄於 <u>試場特殊狀況記錄表。</u>  |
|        |        |                    | 5. | 簽到表簽到(二階段分別簽)           |
| 3.第一階段 |        | 1. 以身分証簽入後開始考試     | 1. | 時間未到無法簽入                |
| 測試     |        | 2. 30 分後考生可提前交卷    | 2. | 監考老師上前確認上傳成功後始          |
|        |        | 3. 考試時間終了,系統自動交    |    | 可離場,若上傳不成功則需於記          |
|        | 13:00~ | 卷。                 |    | 錄於 <u>試場特殊狀況記錄表。</u>    |
|        | 14:30  | 4. 考生離場。           | 3. | 監考老師逐一檢查上傳情況,若          |
|        |        | 5. 考生中途要上厠所,監考人    |    | 上傳不成功需記錄。               |
|        |        | 員需陪同(帶即可),一次       | 4. | 提醒考生將個人物品帶走,並告          |
|        |        | 一個名額,如有緊急狀況,       |    | 知第二階段進場時間(14:50)        |
|        |        | 則可例外開恩。            |    |                         |
| 4.第二階段 | 14:40~ | 1. 關閉第一階段程式畫面      | 1. | 左上角 X                   |
| 測試前準   | 14:50  | 2. 重新執行 APCS 程式    | 2. | 進入第二階段簽到畫面,如不能          |
| 備      | 11.00  |                    |    | 進入則需重新開機。               |

| 5.第二階段 |                 | 1. 檢查身分証明及准考証             | 1. | 缺一証件可入場,並於考試結束          |
|--------|-----------------|---------------------------|----|-------------------------|
| 入場     | 14:50~<br>13:00 | 2. 提醒考生按編號入座              |    | 前補齊。缺二証件者不可入場。          |
|        |                 | 3. 提醒考生關手機                | 2. | 標籤及螢幕顯示皆要符合考生身          |
|        |                 | 4. 說明考試時間及提前交卷            |    | 分                       |
|        |                 | 程序                        | 3. | 手機如中途聲響或考生接手機皆          |
|        |                 | 5. 簽到                     |    | 要記錄於 <u>試場特殊狀況記錄表。</u>  |
|        |                 | 6. 提醒考生程式碼儲存位置            | 4. | 提醒考生 30 分鐘後始可提前交        |
|        |                 | Desktop                   |    | 卷,交卷完畢時要舉手,監考老          |
|        |                 | *通常會有一些考生會因其他             |    | 師上前確認上傳成功後始可離           |
|        |                 | 重要因素而在第二階段缺席,             |    | 場,若上傳不成功則需於記錄於          |
|        |                 | 如題目太簡單無法與其程度相             |    | 試場特殊狀況記錄表。              |
|        |                 | 匹配時,記錄之。                  | 5. | 簽到表簽到(二階段分別簽)           |
|        |                 |                           | 6. | 並寫在白板上 Desktop          |
| 6.第二階段 |                 | 1. 以身分証簽入後開始考試            | 1. | 時間未到無法簽入                |
| 測試     |                 | 2. 30 分後考生可提前交卷           | 2. | 監考老師 <u>以目視畫面方式</u> 確認上 |
|        |                 | 3. 結束前10分鐘考生不能再           |    | 傳結果後始可離場,若上傳不成          |
|        | 15:00~          | 自己上傳程式碼,待考試時              |    | 功則需記錄於試場特殊狀況記錄          |
|        | 17:30           | 間終了,系統自動交卷上               |    | <u>表。</u>               |
|        |                 | 傳。                        | 3. | 監考老師逐一檢查上傳情況,若          |
|        |                 | 4. 考生離場。                  |    | 上傳不成功需記錄。               |
|        |                 |                           | 4. | 提醒考生將個人物品帶走。            |
| 7.收集考生 |                 | 1. 關閉APCS程式               | 1. | 左上角X                    |
| 答案資料   |                 | 2. 插入C (#) 隨身碟            | 2. | 即是儲存答案隨身碟。              |
| 夾      |                 | 3. 點選左邊資料夾圖示,點選           | 3. | 考生的答案檔存在是隱藏目錄           |
|        | 17.30-          | Home 位置,移至上方選單            | 4. | 考生的答案資料夾在其中。            |
|        | 17:30~          | view, 開啟 Show hiddenfiles | 5. | 就是拷貝動作,重點是要選擇C          |
|        |                 | 4. 找到.apcs 資料夾,開啟資        |    | 隨身碟的名稱。                 |
|        |                 | 料夾                        |    |                         |
|        |                 | 5. 在考生資料夾上按右鍵 點           |    |                         |
|        |                 | 選 copy to                 |    |                         |
| 8.整理考場 |                 | 1. 收А                     | 1. | 必要照辨。                   |
|        | 加班中             | 2. 電腦設備歸位                 | 2. | 3. 4. 看著辦。              |
|        | 加班中             | 3. 撕標籤                    |    |                         |
|        |                 | 4. 整理環境衛生                 |    |                         |
| 9.上傳資料 | 加班中             | 1. C的資料上傳                 | 1. | 依帳號密碼上傳                 |
| 10.清點文 |                 | 1. 依表列數量點收                | 1. | 寄回文件及隨身碟。               |
| 件及隨身   | 加班中             |                           | 2. | 加說明會取回的那一支。(太 <b>那個</b> |
| 碟      |                 |                           |    | <b>了)那個</b> 自己想。        |

註: A考生測試隨身碟 B離線作業下載題目用隨身碟 C儲存考生答案隨身碟 D備用碟

2017.03.04 By ShuteBell.